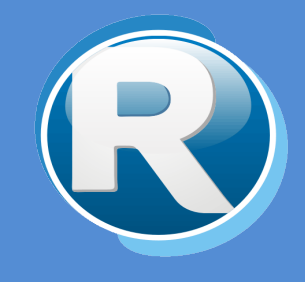

# RENTAS JUJUY – TASA DE JUSTICIA

## PARA CONTRIBUYENTES

Dirección Provincial de Rentas Secretaría de Ingresos Públicos Ministerio de Hacienda - Gobierno de Jujuy

Casa Central: Lavalle 55 - San Salvador de Jujuy (4600) - Jujuy - Argentina Teléfono: 0388 - 4221383 y Líneas Rotativas

## Contenido

| 1. | Obj  | etivos                                                     | 2  |
|----|------|------------------------------------------------------------|----|
| 2. | Fun  | ciones del Sistema de Tasa de Justicia por Clave Fiscal    | 2  |
| 3. | Ingr | esar al Sistema de Tasa Final por Clave Fiscal             | 2  |
| 4. | Орс  | iones                                                      | 4  |
| 4  | 4.1. | Liquidación de Tasa Final desde servicios con Clave Fiscal | 4  |
| 4  | 1.2. | Liquidación de Tasa Final desde servicios sin Clave Fiscal | LO |

#### 1. Objetivos

El presente documento tiene como objetivo brindar una guía para el uso y manejo de la herramienta web **Tasa de Justicia** en **Clave Fiscal**, el mismo consiste en la explicación de las opciones disponibles y el modo de uso de las mismas.

### 2. Funciones del Sistema de Tasa de Justicia por Clave Fiscal

El Sistema de Tasa de Justicia de Cedula Virtual permite realizar las siguientes opciones:

- ✓ Liquidación de Tasa Final desde Servicios con Clave Fiscal
- ✓ Liquidación de Tasa Final desde Servicios sin Clave Fiscal

#### 3. Ingresar al Sistema de Tasa Final por Clave Fiscal

Para acceder al Sistema Web de Cedula Virtual debe ingresar a la página <u>https://www.rentasjujuy.gob.ar/cedulavirtual/</u> como se muestra a continuación:

| DIRECCIÓN PROVINCIAL DE<br>RENTAS                                                                                                    | Gobierno de JUJUY<br>Ministerio de Hacienda<br>y Finanzas |  |  |  |  |  |
|----------------------------------------------------------------------------------------------------|-----------------------------------------------------------|--|--|--|--|--|
| Clave F<br>Usuario/CUIT:<br>Contraseña:<br>Identificador:<br>Preguntas Frecuentes<br>Manuales                                                 | -iscal<br>?<br>?<br>Ingresar                              |  |  |  |  |  |
| Text Blo                                                                                                    | ck                                                        |  |  |  |  |  |
| Dirección Provincial de Rentas -<br>Lavalle 55 - San Salvador de Jujuy - C.P. YEAA4600<br>COPYRIGHT 2015 - Departamento Sistemas Informáticos |                                                           |  |  |  |  |  |

#### Debe ingresar 3 datos:

- Usuario/CUIT
- Contraseña
- Identificador

Estos datos deben solicitarse por el Contribuyente en las oficinas de la Dirección Provincial de Rentas en la Casa Central sita en la Calle Lavalle 55 en San Salvador de Jujuy o en cualquiera de sus delegaciones/dependencias

http://www.rentasjujuy.gob.ar/informacion-institucional/delegaciones.

Debe ingresar el número de CUIT o Usuario y Contraseña que figuran en el formulario impreso que recibe en Rentas, además debe ingresar un "Identificador" que debe tener como mínimo 5 caracteres, la primera vez que ingresa el identificador, éste queda registrado y cada vez que ingrese debe colocar el mismo.

Luego de ingresar los tres datos solicitados, presione "Ingresar".

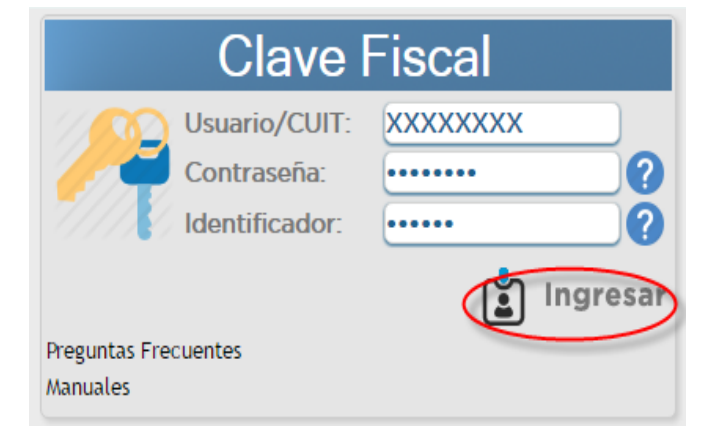

NOTA: La primera vez que ingresa al sistema de cédula fiscal, se le solicitará que cambie la contraseña provisoria por una nueva, para esto debe colocar la contraseña anterior que recibió en la Dirección Provincial de Rentas y colocar una nueva contraseña alfanumérica de al menos 5 caracteres. Luego presione "Confirmar".

| Cambio de Contraseña                                                                                                    |           |  |  |  |  |  |  |
|----------------------------------------------------------------------------------------------------|-----------|--|--|--|--|--|--|
| <ul> <li>Su contraseña ha caducado, debe cambiarla!</li> <li>No coinciden las Contraseñas nuevas<br/>ingresadas!</li> </ul> |           |  |  |  |  |  |  |
| Usuario:                                                                                                    | XXXXXXXX  |  |  |  |  |  |  |
| Contraseña Anterior:                                                                                                    | • • • • • |  |  |  |  |  |  |
| Contraseña NUEVA:                                                                                                    | •••••     |  |  |  |  |  |  |
| Repetir Contraseña NUEVA:                                                                                                   | •••••     |  |  |  |  |  |  |
| CONFIRMAR SALIR                                                                                                    |           |  |  |  |  |  |  |

Al confirmar verá las opciones que tiene disponible en su menú.

## 4. Opciones

#### 4.1. Liquidación de Tasa Final desde servicios con Clave Fiscal

Ingresar a la opción TASA DE JUSTICIA FINAL de TASAS DE JUSTICIAS.

| TASAS | Tasa de Justicia Inicial |  |  |
|-------|--------------------------|--|--|
|       | Tasa de Justicia Final   |  |  |
| -     |                          |  |  |

Al ingresar se carga la pantalla "Liquidación de Tasas Final" con las opciones de "Tasa Divorcios", "Tasa Sucesorios" y "Tasa Procesos" para poder realizar las liquidaciones.

| Liquidación<br>Desde / | <b>de Tas</b><br>7 <b>28</b> Ha | i <b>as F</b><br>Ista | inal<br>// | 28          |       |         |            |              |            |
|------------------------|---------------------------------|-----------------------|------------|-------------|-------|---------|------------|--------------|------------|
| Nro Determ             | CUIT                            | Total                 | Nombre     | Liquidación | Año U | Isuario | Fecha Grab | Fecha Determ | Fecha Pago |
| ХХ                     | XXXXXXXX                        | 87,60                 |            |             |       |         | 29/03/2019 | 29/03/2019   | 11         |
| xx                     | XXXXXXXX                        | 0,08                  |            |             |       |         | 29/03/2019 | 29/03/2019   | 11         |
| Tasa Divorcios         | s Tasa                          | Suces                 | sorios     | Tasa Proces | ios   |         |            |              |            |

Al seleccionar el botón "TASA DIVORCIOS" se carga la pantalla TASA DE JUSTICIA FINAL DE DIVOR-CIOS para poder ingresar los datos correspondientes.

| TASA DE JUSTICIA FINAL DE DIVORCIOS                                                                                                    |  |  |  |  |  |  |
|----------------------------------------------------------------------------------------------------|--|--|--|--|--|--|
| Nro Determinación     Nro Liquidación     0     0     Fecha a Calcular     17/04/2019       CUIT     XXXXXXXXX     Contribuyente     USUARIO PRUEBA |  |  |  |  |  |  |
| Tipo de Divorcio Seleccione                                                                                                    |  |  |  |  |  |  |
| Fecha Sent. / / 28 Días Venc. <sup>0</sup> Fecha Venc. / /                                                                                          |  |  |  |  |  |  |
| Observaciones                                                                                                    |  |  |  |  |  |  |
| Base Imponible 0,00<br>Tasa Justicia (4%) 0,00                                                                                                    |  |  |  |  |  |  |
| Pago a Cuenta 0,00                                                                                                    |  |  |  |  |  |  |
| Saldo 0,00                                                                                                    |  |  |  |  |  |  |
| Confirmar Cancelar                                                                                                    |  |  |  |  |  |  |

Al hacer clic en el botón "Confirmar" se cargarán tres opciones de pago:

- Efectivo (Volante de pago)
- Interbanking
- Pago con Tarjeta VISA Debito y/o Crédito Online en 1 cuota

| Elegir medio<br>de Pago                        | Generar<br>volante      | Confirman<br>Pago |          |  |  |  |  |  |  |
|------------------------------------------------|-------------------------|-------------------|----------|--|--|--|--|--|--|
| Medio                                          | Medio de Pago           |                   |          |  |  |  |  |  |  |
| <ul> <li>Efectivo</li> <li>Interban</li> </ul> | iking                   |                   |          |  |  |  |  |  |  |
| Onilne en 1                                    | 1 Tarjeta VISA<br>Cuota | Débito y/o C      | rédito   |  |  |  |  |  |  |
| Cancelar                                       |                         | <b>C</b> o        | ontinuar |  |  |  |  |  |  |

Una vez realizado el proceso de carga de datos podrá emitir la liquidación y su respectivo Volante de pago F-0193 o bien el Volante electrónico de pago y realizar pago.

| 5                     |         |           | GC                       | DIRECCION PR       | A PROVINCIA DE JU<br>ROVINCIAL DE RENTAS | JUY              | F-019   |  |  |  |
|-----------------------|---------|-----------|--------------------------|--------------------|------------------------------------------|------------------|---------|--|--|--|
|                       |         |           | TASAS RETRIBUTIVAS FINAL |                    |                                          |                  |         |  |  |  |
|                       |         |           |                          | VOL                | ANTE DE PAGO                             |                  |         |  |  |  |
| CUIT:                 |         | -/0       |                          |                    | Nº Liquidación:                          | 00.00 110        |         |  |  |  |
| Nombre :<br>Carátula: |         |           |                          |                    | Nº Expediente:                           |                  |         |  |  |  |
| Observaciones:        | DIVO    | RCIO      |                          |                    |                                          |                  |         |  |  |  |
| luzgado ó Sala:       | 0       | Tribunal: | Familia                  | Secretaria ó Voc.: | 0                                        |                  |         |  |  |  |
| echa de Tasa :        |         |           | 11                       |                    | Fecha de Vencimiento Tasa:               | 11               |         |  |  |  |
| ase Imponible         |         |           | 0,00                     |                    | Fecha de Expiración Volante:             | 23/04/2019       |         |  |  |  |
| asa de Justicia       |         |           | 0,00                     |                    |                                          |                  |         |  |  |  |
| ago a Cuenta          |         |           | 0,00                     |                    |                                          |                  |         |  |  |  |
| nteres                |         |           | 0,00                     |                    |                                          |                  |         |  |  |  |
| mporte Total a        | Pagar:  |           | 0,00                     |                    |                                          |                  |         |  |  |  |
| Jsuario autentif      | icado p | or: D.P   | .R. (Clave F             | iscal)             |                                          |                  |         |  |  |  |
|                       |         |           |                          |                    |                                          |                  |         |  |  |  |
|                       |         |           |                          | *201304834163      | 2019800000000230419*                     | CONTRI           | BUYENTE |  |  |  |
| "LEY Nº 58            | 59: LA  | TRATA     | DE PERS                  | ONAS ES ESCLAVIT   | UD. SI SABES ALGO DENU                   | INCIALO, LLAMA A | 1 145"  |  |  |  |

Ejemplo de Volante de Pago EFECTIVO

Al seleccionar el botón "TASA SUCESORIOS" se carga la pantalla TASA DE JUSTICIA FINAL DE SUCE-SORIOS para poder ingresar los datos correspondientes.

| TASA DE JUSTICIA FINAL DE SUCESORIOS                                                                                                    |                                      |  |  |  |  |  |  |  |
|----------------------------------------------------------------------------------------------------|--------------------------------------|--|--|--|--|--|--|--|
| Nro Determinación       ' Nro Liquidación 0 0 Fecha a Calcular       17/04/2019         CUIT       XXXXXXXX       Contribuyente USUARIO PRUEBA         Expediente       Causante         Fecha Inv.       / /       28         Días Venc.       0 Fecha Venc.       / / |                                      |  |  |  |  |  |  |  |
| Tribunal Juzgado Secre<br>Observaciones                                                                                                    | etaria o Voc. 📃 0                    |  |  |  |  |  |  |  |
| Base Imponible<br>Tasa de Justicia (1.5%)<br>Pago a Cuenta<br>Interes Tasa<br>Saldo                                                                                                    | 0,00<br>0,00<br>0,00<br>0,00<br>0,00 |  |  |  |  |  |  |  |
| TOTAL A PAGAR 0.00<br>Confirmar Cancel                                                                                                    | ar                                   |  |  |  |  |  |  |  |
| Confirmar                                                                                                    | ar                                   |  |  |  |  |  |  |  |

Al hacer clic en el botón "Confirmar" se cargarán tres opciones de pago:

- Efectivo (Volante de pago)
- Interbanking
- Pago con Tarjeta VISA Debito y/o Crédito Online en 1 cuota

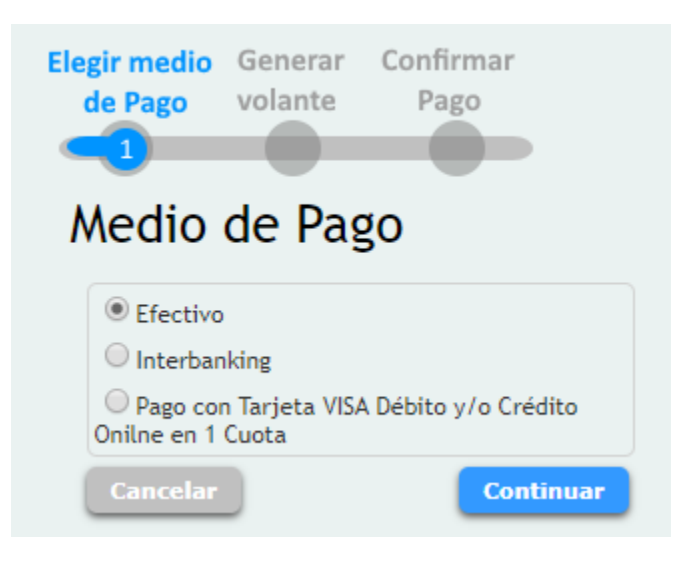

| 5                       | GO                    | DIRECCION PR       | A PROVINCIA DE JU            | JUY F-019             |
|-------------------------|-----------------------|--------------------|------------------------------|-----------------------|
|                         |                       | Т                  | ASAS RETRIBUTIVAS FINAL      |                       |
|                         |                       | VOL                | ANTE DE PAGO                 |                       |
| CUIT:                   | -/0                   |                    | Nº Liquidación:              | 22522-110             |
| Nombre :<br>Carátula:   |                       |                    | Nº Expediente:               |                       |
| SUCES                   | ORIOS                 |                    |                              |                       |
| Juzgado ó Sala: 0       | Tribunal: Familia     | Secretaria ó Voc.: | 0                            |                       |
| Fecha de Tasa :         | 11                    |                    | Fecha de Vencimiento Tasa:   | 11                    |
| Base Imponible          | 0,00                  |                    | Fecha de Expiración Volante: | 23/04/2019            |
| Tasa de Justicia        | 0,00                  |                    |                              |                       |
| Pago a Cuenta           | 0,00                  |                    |                              |                       |
| Interes                 | 0,00                  |                    |                              |                       |
| Importe Total a Pagar:  | 0,00                  |                    |                              |                       |
| Usuario autentificado p | oor: D.P.R. (Clave Fi | iscal)             |                              |                       |
|                         |                       |                    |                              |                       |
|                         |                       |                    |                              |                       |
|                         |                       | 1001004934165      | 2010800000000220410*         | CONTRIBUYENTE         |
| TEV NO COCO- LA         | TRATA DE DEDCA        | DNIAS ES ESCI AVID |                              | INCIALO LLAMA AL 14E" |
| LET Nº 3039: LA         | TINATA DE PERSI       | DIMA ES ESCLAVI    | DU, ST SADES ALGO DENU       | TCALO, LOANIA AL 193  |
|                         |                       | Eiemplo de Vola    | nte de Pago EFECTIVO         |                       |

Al seleccionar el botón "TASA PROCESOS" se carga la pantalla TASA DE JUSTICIA FINAL DE SUCE-SORIOS para poder ingresar los datos correspondientes.

| TASA DE DETERMINACION D                                                                                           | DE PROCESOS FINAL                           |
|----------------------------------------------------------------------------------------------------|---------------------------------------------|
| Nro Determinación Nro Liquidación 0 0 Fe<br>CUIT : XXXXXXXXX Contribuyente USUA<br>Expediente Caratula            | echa a Calcular 17/04/2019 28<br>RIO PRUEBA |
| Proceso Seleccione Observaciones                                                                                  | Fecha     / / 28 Días Venc 0 Fecha Venc / / |
| Tribunal Cámara ▼ Juzgado ó Sala 0 Secretar<br>Base Imponible 0,00<br>Tasa de Justicia 0,00<br>Pago a Cuenta 0,00 | ia ó Voc.                                   |
| Interes Tasa 0,00<br>TOTAL A PAGAR 0,00<br>Confirmar Cancelar                                                     |                                             |

Al hacer clic en el botón "Confirmar" se cargarán tres opciones de pago:

- Efectivo (Volante de pago)
- Interbanking
- Pago con Tarjeta VISA Debito y/o Crédito Online en 1 cuota

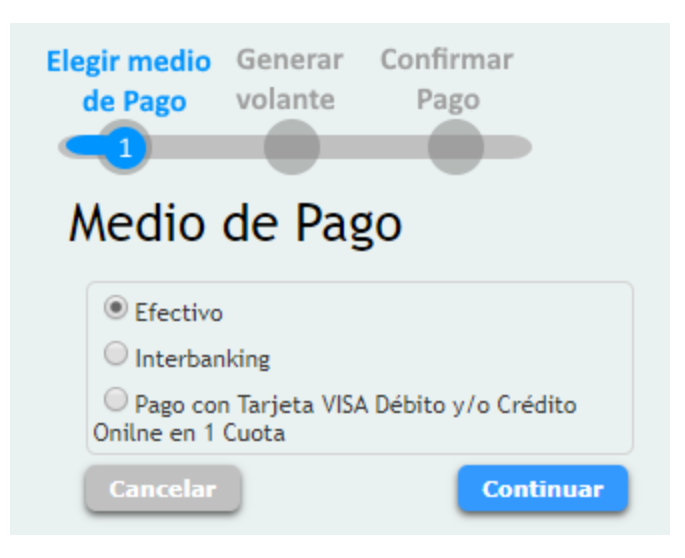

Una vez realizado el proceso de carga de datos podrá emitir la liquidación y su respectivo Volante de pago F-0193 o bien el Volante electrónico de pago y realizar pago.

| 5                     |            | GC           | DIRECCION PR       | A PROVINCIA DE JU<br>ROVINCIAL DE RENTAS | JUY F-019     |
|-----------------------|------------|--------------|--------------------|------------------------------------------|---------------|
|                       | Γ          |              | Т                  | ASAS RETRIBUTIVAS FINAL                  |               |
|                       |            |              | VOL                | ANTE DE PAGO                             |               |
| CUIT:                 | -/0        |              |                    | Nº Liquidación:                          | 925728 Y/S    |
| Nombre :<br>Carátula: |            |              |                    | Nº Expediente:                           |               |
| Observaciones:<br>PRC | CESOS      |              |                    |                                          |               |
| Juzgado ó Sala: 0     | Tribunal:  | Familia      | Secretaria ó Voc.: | 0                                        |               |
| Fecha de Tasa :       |            | 11           |                    | Fecha de Vencimiento Tasa:               | 11            |
| Base Imponible        |            | 0,00         |                    | Fecha de Expiración Volante:             | 23/04/2019    |
| Tasa de Justicia      |            | 0,00         |                    |                                          |               |
| Pago a Cuenta         |            | 0,00         |                    |                                          |               |
| nteres                |            | 0,00         |                    |                                          |               |
| mporte Total a Paga   | r:         | 0,00         |                    |                                          |               |
| Usuario autentificad  | o por: D.P | .R. (Clave F | iscal)             |                                          |               |
|                       |            |              |                    |                                          |               |
|                       |            |              | 190100100110       | 001000000000000000000000000000000000000  | CONTRIBUYENTE |
|                       |            |              | -201304834163      | 12019800000000230419                     |               |

#### 4.2. Liquidación de Tasa Final desde servicios sin Clave Fiscal

- Ingrese a <u>https://www.rentasjujuyonline.gob.ar/cedulavirtual/serviciosweb.aspx</u>
- Seleccionar "Tasas de Justicia Final Sin Clave Fiscal"

Ingresos Brutos - Locales Convenio Multilateral Consulta de Exenciones Exenciones de Impuesto Inmobiliario Exenciones de Ingresos Brutos Consulta de Agentes Padrón de Agentes Padrón con alicuotas de ret/per RG1510/18 Consulta de Tasas de Justicia Contactenos Certificado de Pago IMPUESTO INMOBILIARIO Consulta Moratoria 2016 - Ley 5948 Impuesto Inmobiliario Consulta Moratoria 2016 Calculos Calculadora **Boletin Oficial** Liquidación Tasa Retributiva Tasa de Justicia Tasas de Justicia Inicial Sin Clave Fiscal Tasas de Justicia Final Sin Clave Fiscal Ingresos Brutos - Pago a Cuenta en Ruta Generación de Pago a Cuenta

• Ingrese el Cuit del Solicitante y el valor que se muestra en la imagen de verificación. Hacer clic en "Confirmar"

| Carga          | de Tasas de Justicia FINAL sin Clave Fiscal |
|----------------|---------------------------------------------|
| CUIT:          | XXXXXXXXXXX                                 |
| Contribuyente: |                                             |
| Cuit:          | 0                                           |
| Registro:      |                                             |
| Estado:        |                                             |
| (              | please<br>please<br>Confirmar               |

Al confirmar se cargarán las opciones para seleccionar el tipo de "Tasa de Justicia" como divorcios, sucesorios y procesos.

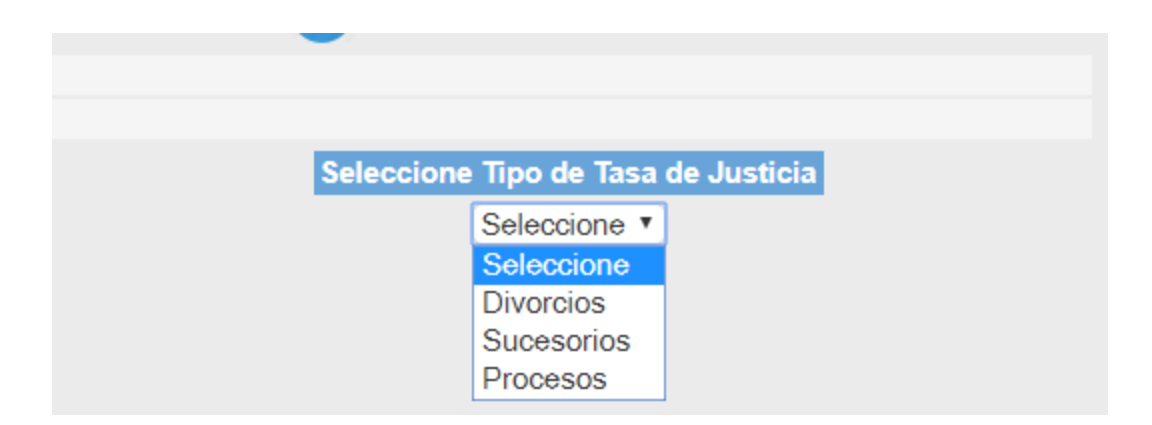

Al seleccionar el botón "TASA DIVORCIOS" se carga la pantalla TASA DE JUSTICIA FINAL DE DIVOR-CIOS para poder ingresar los datos correspondientes.

| TASA DE JUSTICIA FINAL DE DIVORCIOS                                                                                                    |
|----------------------------------------------------------------------------------------------------|
| Nro Determinación       11065 Nro Liquidación       0       Fecha a Calcular       17/04/2019         CUIT       0       Contribuyente       Divorcio de |
| Tipo de Divorcio Seleccione                                                                                                    |
| Fecha Sent. // 🇱 Días Venc. 0 Fecha Venc. //                                                                                                    |
| Tribunal Familia 🔻 Secretaria o Voc. 🛛 0                                                                                                    |
| Observaciones                                                                                                    |
| Base Imponible 0,00                                                                                                    |
| Tasa Justicia (4%) 0,00<br>Pago a Cuenta 0,00                                                                                                    |
| Saldo 0,00                                                                                                    |
| TOTAL A PAGAR 0.00                                                                                                    |
| Confirmar Cancelar                                                                                                    |

Al hacer clic en el botón "Confirmar" se cargará la opción de pago:

• Efectivo (Volante de pago)

| 5                    |             | GO                       | BIERNO DE L<br>DIRECCION PR | A PROVINCIA DE JU<br>ROVINCIAL DE RENTA | UJUY<br>S      | F-0193    |
|----------------------|-------------|--------------------------|-----------------------------|-----------------------------------------|----------------|-----------|
|                      |             | TASAS RETRIBUTIVAS FINAL |                             |                                         |                |           |
| Y                    |             |                          | VOL                         | ANTE DE PAGO                            |                |           |
| CUIT:                | -/0         |                          |                             | Nº Liquidación:                         | 1 60 W 10      |           |
| Nombre :             |             |                          |                             | Nº Expediente                           |                |           |
| Carátula:            |             |                          |                             |                                         |                |           |
| Observaciones:       | /ORCIO      |                          |                             |                                         |                |           |
| Juzgado ó Sala: 0    | Tribunal    | Familia                  | Secretaria ó Voc.:          | 0                                       |                |           |
| Fecha de Tasa :      |             | 11                       |                             | Fecha de Vencimiento Tasa               | a: //          |           |
| Base Imponible       |             | 0,00                     |                             | Fecha de Expiración Volante             | 23/04/2019     |           |
| Tasa de Justicia     |             | 0,00                     |                             |                                         |                |           |
| Pago a Cuenta        |             | 0,00                     |                             |                                         |                |           |
| interes              |             | 0,00                     |                             |                                         |                |           |
| importe Total a Pag  | ar:         | 0,00                     |                             |                                         |                |           |
| Usuario autentificad | lo por: D.P | .R. (Clave Fi            | iscal)                      |                                         |                |           |
|                      |             |                          |                             |                                         |                |           |
|                      |             |                          | *201304834163               | 2019800000000230419*                    | CONT           | RIBUYENTE |
| "LEY Nº 5859:        | LA TRATA    | DE PERSO                 | ONAS ES ESCLAVIT            | TUD. SI SABES ALGO DEN                  | UNCIALO, LLAMA | AL 145"   |

Al seleccionar el botón "TASA SUCESORIOS" se carga la pantalla TASA DE JUSTICIA FINAL DE SUCE-SORIOS para poder ingresar los datos correspondientes.

| TASA DE JUS             | TICIA FINAL DE SUCESORIOS                         |
|-------------------------|---------------------------------------------------|
| Nro Determinación       | Nro Liquidación 0 0 Fecha a Calcular 17/04/2019 📷 |
| CUIT 0                  | Contribuyente                                     |
| Expediente              | Causante                                          |
| Fecha Inv. //           | 28 Días Venc. <sup>0</sup> Fecha Venc. //         |
| Tribunal Juzgado Secr   | etaria o Voc. 0                                   |
| Observaciones           |                                                   |
| Base Imponible          | 0,00                                              |
| Tasa de Justicia (1.5%) | 0,00                                              |
| Pago a Cuenta           | 0,00                                              |
| Interes Tasa            | 0,00                                              |
| Saldo                   | 0,00                                              |
| TOTAL A PAGAR 0.00      |                                                   |
| Confirmar Cance         | ar                                                |

Al hacer clic en el botón "Confirmar" se cargará la opción de pago:

• Efectivo (Volante de pago)

| 5                       | GC                       | BIERNO DE L<br>DIRECCION PR | A PROVINCIA DE JU<br>ROVINCIAL DE RENTAS | JUY F-C     | )19 |  |
|-------------------------|--------------------------|-----------------------------|------------------------------------------|-------------|-----|--|
|                         | TASAS RETRIBUTIVAS FINAL |                             |                                          |             |     |  |
|                         |                          | VOL                         | ANTE DE PAGO                             |             |     |  |
| CUIT:                   | -/0                      |                             | Nº Liquidación:                          | 20123-113   |     |  |
| Nombre :                |                          |                             | Nº Expediente:                           |             |     |  |
| Carátula:               |                          |                             |                                          |             |     |  |
| Observaciones:          |                          |                             |                                          |             |     |  |
| SUCES                   | ORIOS                    |                             |                                          |             |     |  |
| Juzgado ó Sala: 0       | Tribunat: Familia        | Secretaria ó Voc.:          | 0                                        |             |     |  |
| Fecha de Tasa :         | 11                       |                             | Fecha de Vencimiento Tasa:               | 11          |     |  |
| Base Imponible          | 0,00                     |                             | Fecha de Expiración Volante:             | 23/04/2019  |     |  |
| Tasa de Justicia        | 0,00                     |                             |                                          |             |     |  |
| Pago a Cuenta           | 0,00                     |                             |                                          |             |     |  |
| Interes                 | 0,00                     |                             |                                          |             |     |  |
| Importe Total a Pagar:  | 0,00                     |                             |                                          |             |     |  |
| Usuario autentificado p | or: D.P.R. (Clave Fi     | iscal)                      |                                          |             |     |  |
|                         |                          |                             |                                          |             |     |  |
|                         |                          |                             |                                          |             |     |  |
|                         |                          | 120120402440                | 20108000000002204101                     | CONTRIBUYEN | ITE |  |
|                         |                          | -201304834163               | 201980000000230419                       |             |     |  |

Al seleccionar el botón "TASA PROCESOS" se carga la pantalla TASA DE JUSTICIA FINAL DE SUCE-SORIOS para poder ingresar los datos correspondientes.

| TASA DE DETERMINACION DE I                                                                                                    | PROCESOS FINAL                                 |
|----------------------------------------------------------------------------------------------------|------------------------------------------------|
| Nro Determinación     Nro Liquidación     0     0     Fecha a       CUIT     0     Contribuyente       Expediente     Caratula | a Calcular 17/04/2019 28                       |
| Proceso Seleccione                                                                                                    | Fecha     I     Días Venc     Fecha Venc     I |
| Observaciones                                                                                                    |                                                |
| Tribunal Cámara 🔻 Juzgado ó Sala 👥 0 Secretaria ó                                                                              | Voc.                                           |
| Base Imponible 0,00                                                                                                    |                                                |
| Tasa de Justicia 0,00                                                                                                    |                                                |
| Pago a Cuenta 0,00                                                                                                    |                                                |
| Interes Tasa 0,00<br>0,00                                                                                                    |                                                |
| TOTAL A PAGAR 0,00                                                                                                    |                                                |
| Confirmar Cancelar                                                                                                    |                                                |

Al hacer clic en el botón "Confirmar" se cargará la opción de pago:

• Efectivo (Volante de pago)

| 5                |        |            | GC           | DELERNO DE L       | A PROVINCIA DE J<br>ROVINCIAL DE RENTA                                                                          | YULU<br>S    | F-0193    |  |
|------------------|--------|------------|--------------|--------------------|----------------------------------------------------------------------------------------------------|--------------|-----------|--|
|                  |        |            |              | Т                  | TASAS RETRIBUTIVAS FINAL                                                                                        |              |           |  |
| -                | /      |            |              | VOL                | ANTE DE PAGO                                                                                                    |              |           |  |
| CUIT:            |        | -/0        |              |                    | Nº Liquidación:                                                                                                 | 5 6002 NS    |           |  |
| Nombre :         |        |            |              |                    | Nº Expediente                                                                                                   | 8            |           |  |
| Carátula:        |        |            |              |                    | 1000 AUG 100 AUG 100 AUG 100 AUG 100 AUG 100 AUG 100 AUG 100 AUG 100 AUG 100 AUG 100 AUG 100 AUG 100 AUG 100 AU |              |           |  |
| Observaciones:   | PRO    | CESOS      |              |                    |                                                                                                    |              |           |  |
| Juzgado ó Sala:  | 0      | Tribunal:  | Familia      | Secretaria ó Voc.: | 0                                                                                                    |              |           |  |
| Fecha de Tasa :  |        |            | 11           |                    | Fecha de Vencimiento Tas                                                                                        | ia: //       |           |  |
| Base Imponible   |        |            | 0,00         |                    | Fecha de Expiración Volante                                                                                     | : 23/04/2019 |           |  |
| Tasa de Justicia |        |            | 0,00         |                    |                                                                                                    |              |           |  |
| Pago a Cuenta    |        |            | 0,00         |                    |                                                                                                    |              |           |  |
| Interes          |        |            | 0,00         |                    |                                                                                                    |              |           |  |
| Importe Total a  | Paga   | r:         | 0,00         |                    |                                                                                                    |              |           |  |
| Usuario autenti  | ficado | o por: D.P | R. (Clave Fi | iscal)             |                                                                                                    |              |           |  |
|                  |        |            |              |                    |                                                                                                    |              |           |  |
|                  |        |            |              | *201304834163      | 12019800000000230419*                                                                                           | CONT         | RIBUYENTE |  |
| "I EV Nº 59      | 59.1   | ATRATA     | DE PERS      | ONAS ES ESCIAVO    | TUD SI SARES ALGO DEN                                                                                           |              | AI 145"   |  |